1. Click on the link below to access the "Individual Development Awards Application Portal"

https://docs.google.com/forms/d/e/1FAIpQLSdMw0oTAofShWlJmkpcXaqmUNPF0cYYXEmdThYE7o fSWdcpOQ/viewform?pli=1

2. Scroll to the bottom of the "Individual Development Awards Application Portal " page. Check the field showing Email address. It should show your .EDU email address. If you want to use a different email account click on Switch Account. SEE BELOW

The name and photo associated with your Google account will be recorded when you upload files and submit this form.

Any files that are uploaded will be shared outside of the organization they belong to.

## Not maryann.russo@stonybrook.edu? Switch account

\*Required

Email address \*

Your email

This is a required question

3. Once you click on Switch Account You will be taken to a google page with list of accounts. Select Use another Account SEE SAMPLE BELOW

- Maryann Russo
- maryann.russo@stonybrook.edu
- mrusso11967@yahoo.com
- Use another account
- 4. Type your other Email account email address CLICK NEXT
- 5. Type your Password CLICK NEXT

You will be taken back to the "Individual Development Awards Portal"

6. Scroll to the bottom of the page, type your Email Address in the Email address field "your Email"

and click NEXT to go to the fillable form